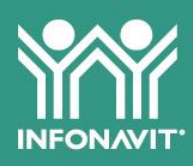

Guía de uso

### **Blog Equipo Infonavit**

Gracias por ser parte de nuestra comunidad. A continuación, te dejamos una guía rápida para que navegues en nuestro blog de manera fácil.

#### 1. ¿Cómo ingresar al blog?

Equipo Infonavit

- a. Ingresa desde el navegador de Google Chrome para visualizar correctamente el contenido.
- Escribe o copia el siguiente enlace en la barra del navegador: equipo.infonavit.org.mx

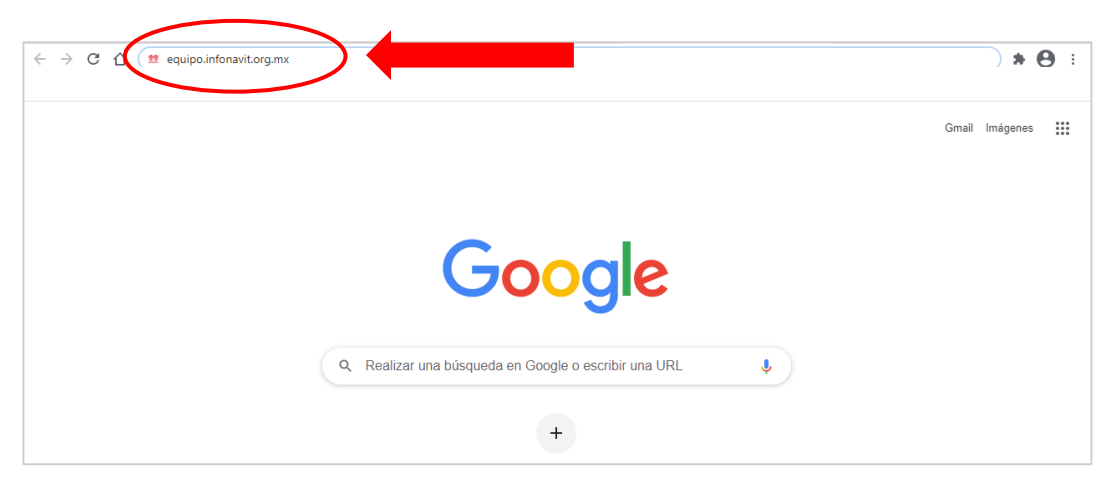

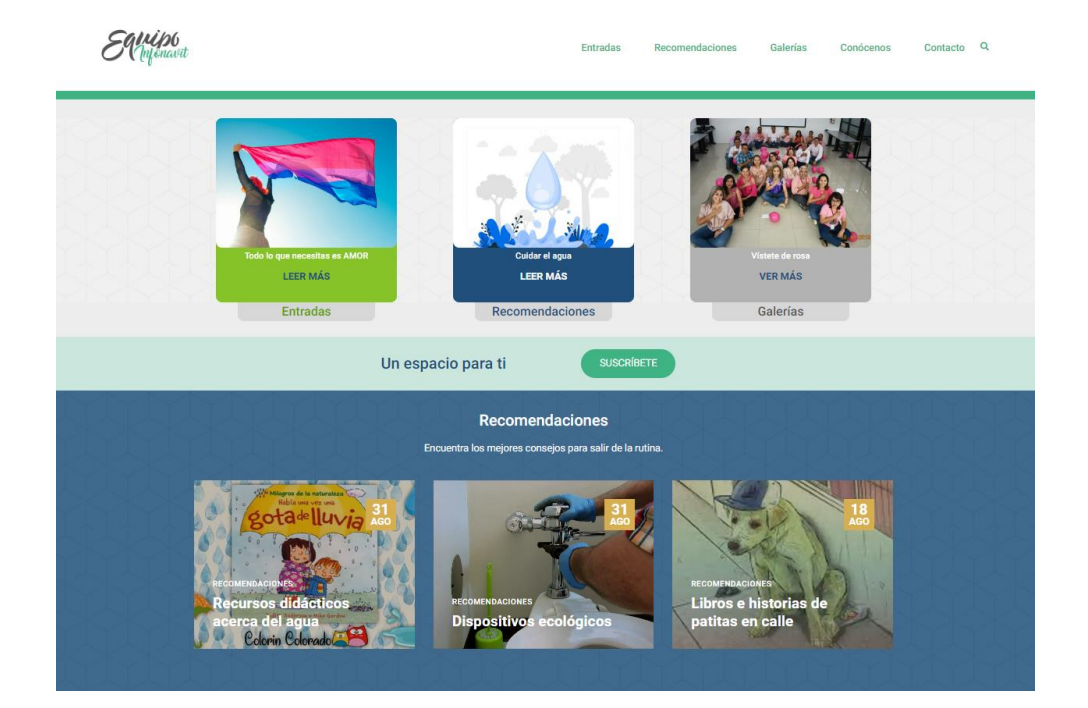

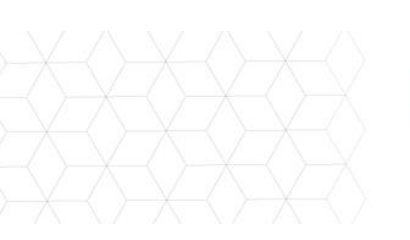

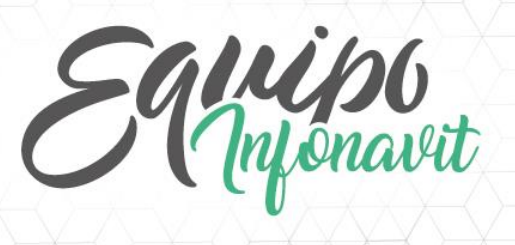

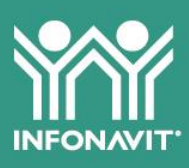

#### 2. Conoce nuestras secciones

Cuando estés navegando por el blog, puedes acceder a todo el contenido:

- a. Desde la parte superior derecha, o
- b. En cada uno de los apartados, haz clic.

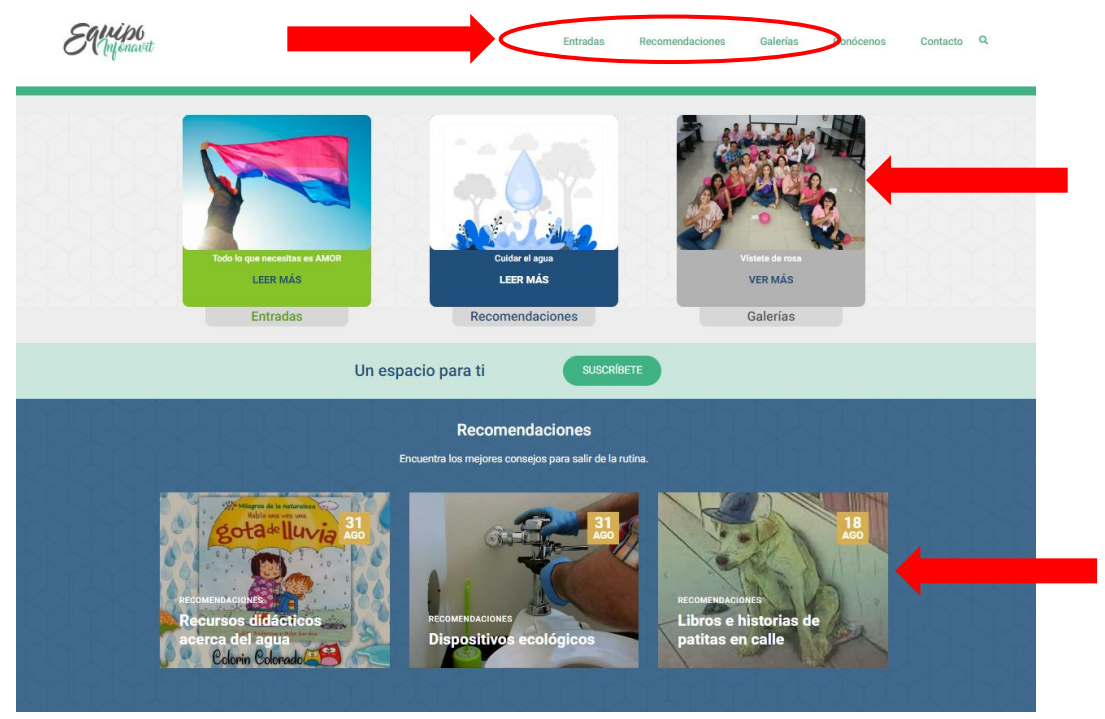

c. Con el *mouse* de tu computadora, recorre la página hacia abajo y encontrarás entradas más antiguas.

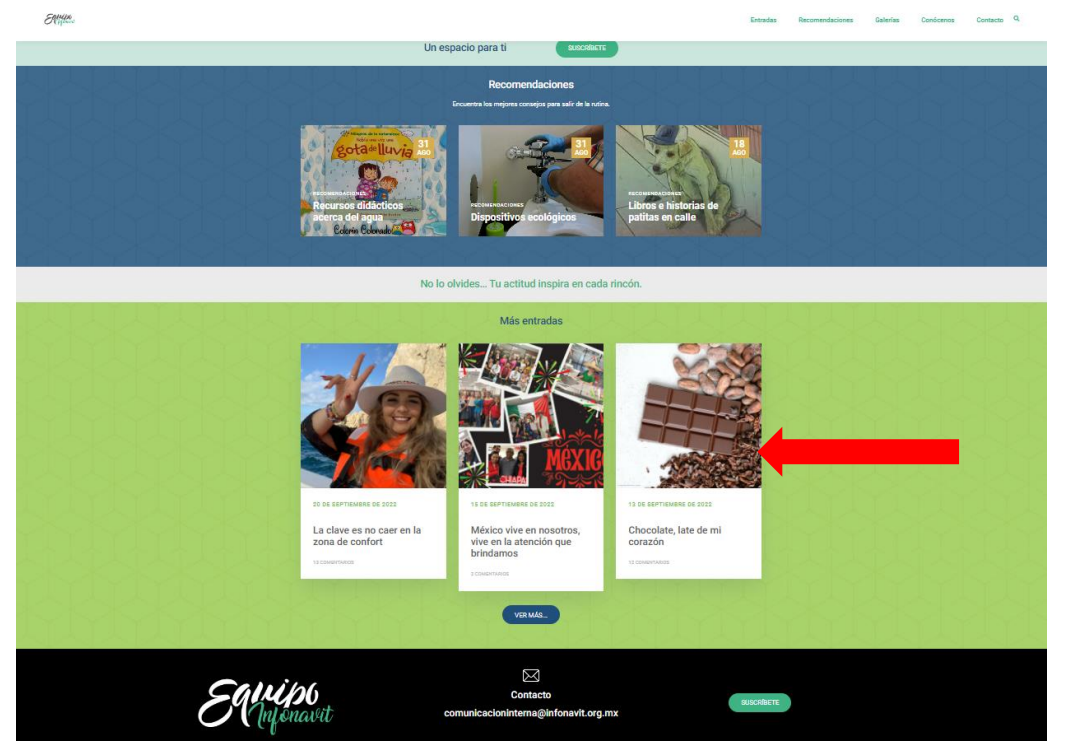

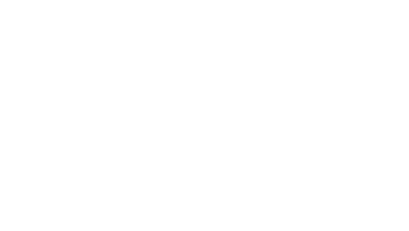

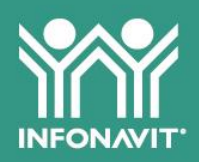

3. Ahora las Entradas estarán acomodadas de la más reciente a la más antigua; en cada entrada haz clic en Leer más para disfrutar su contenido. En la parte inferior de la pantalla, también podrás consultarlas por el mes en que fueron publicadas.

Anjonavit

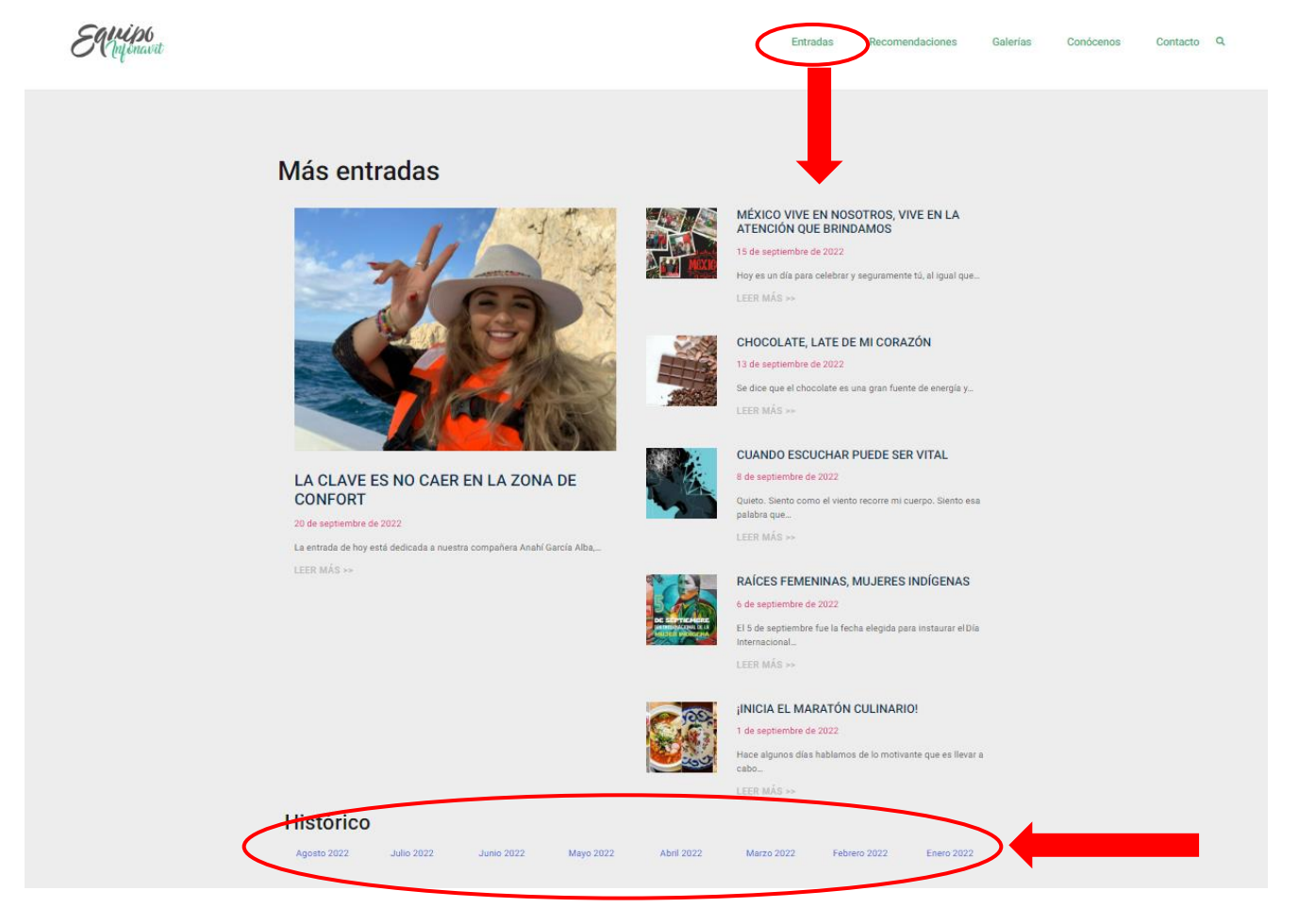

**4. Si lo tuyo son las** *Recomendaciones*, ahora será más visible su ubicación. Haz clic en cada imagen para leer su contenido.

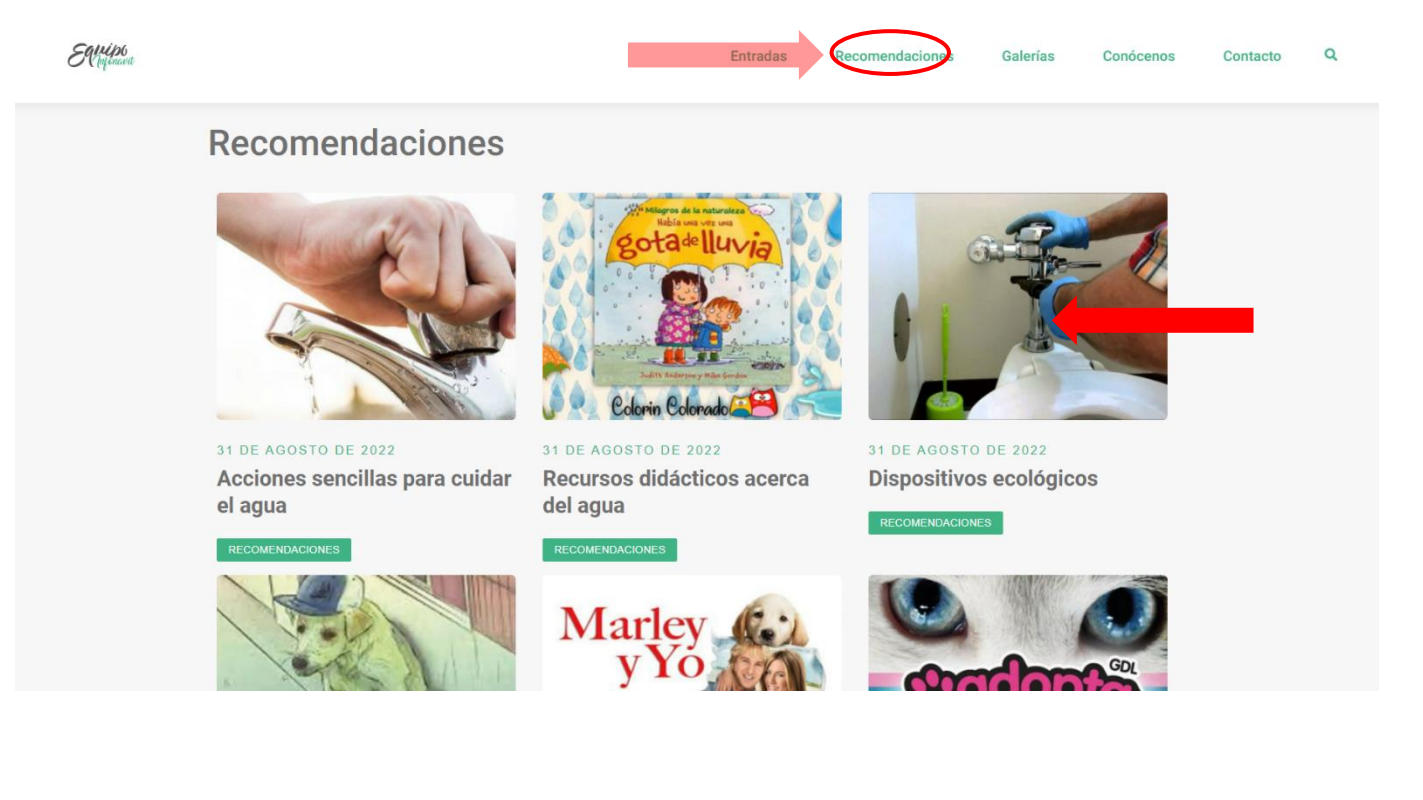

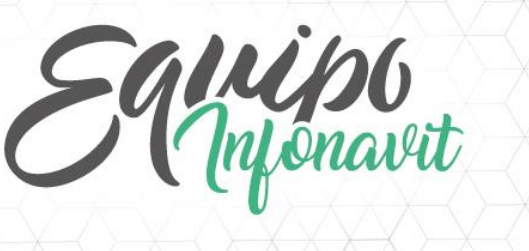

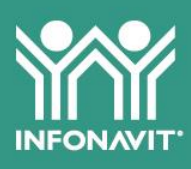

**5. No dejes de enviarnos tus fotos**, porque en *Galerías* encontrarás todas las postales que nos comparten tú y todo el equipo Infonavit.

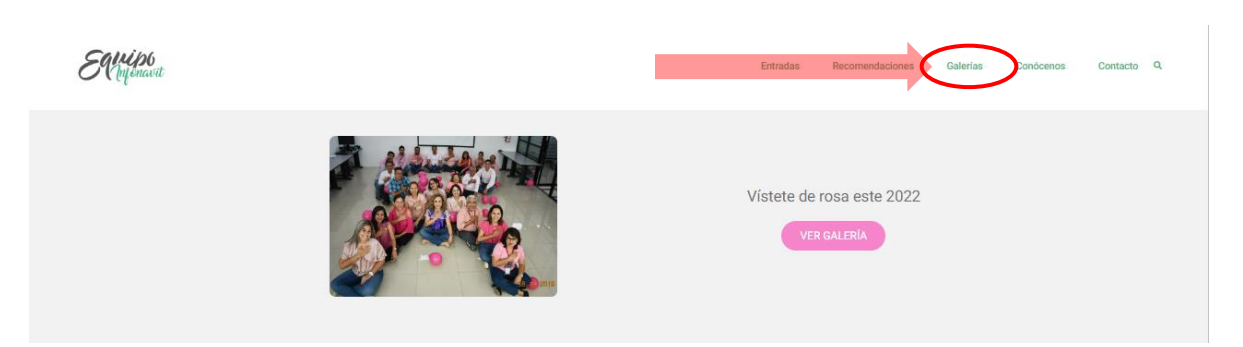

a. Haz clic en cada foto para agrandarla.

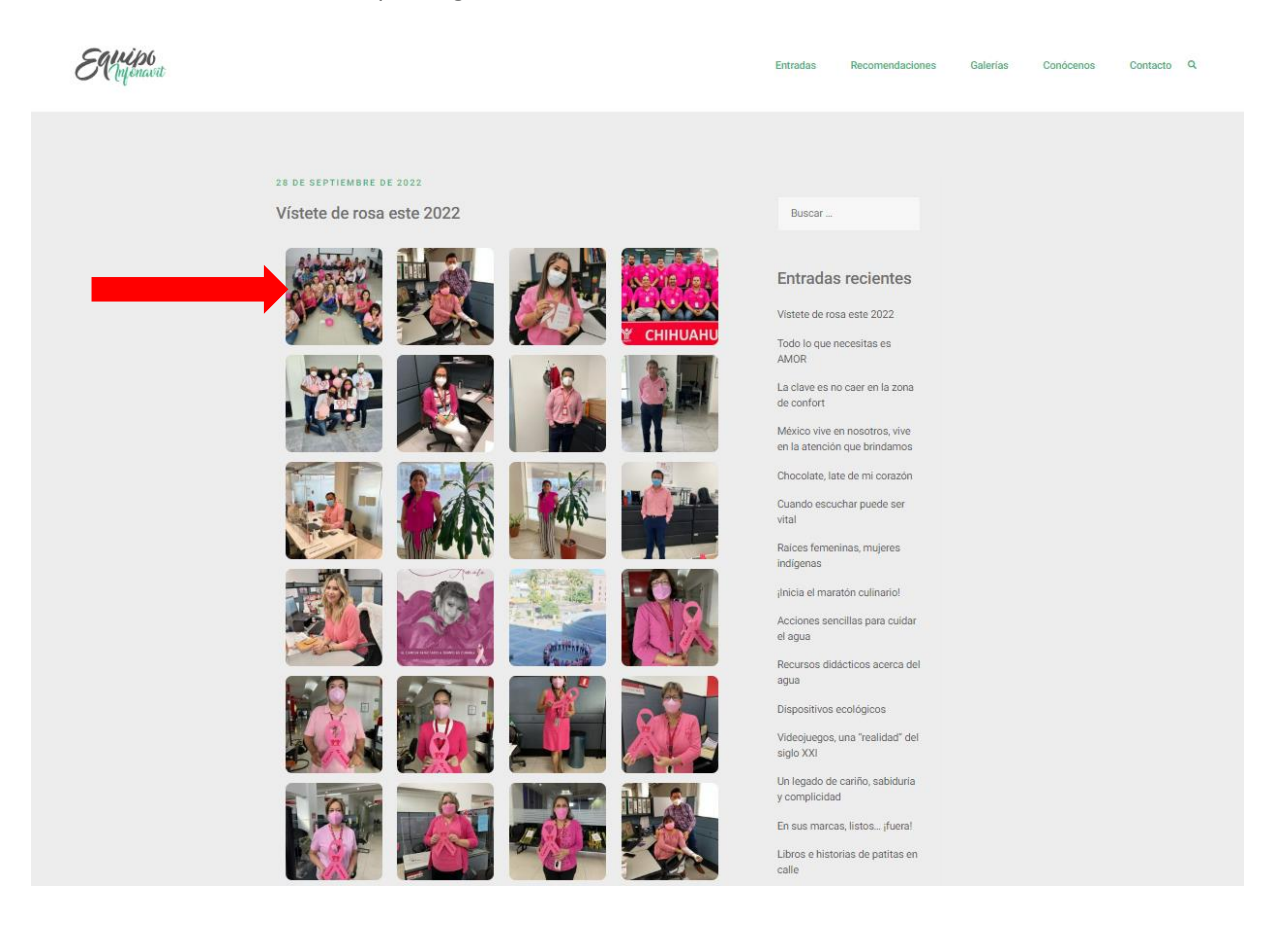

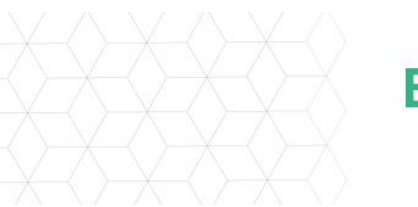

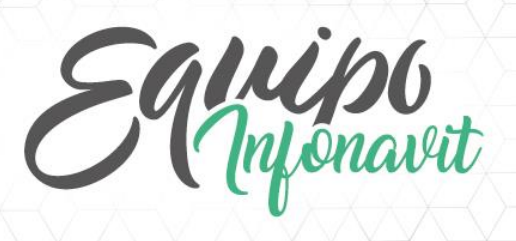

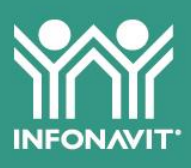

#### 6. Deja tus comentarios

Tus comentarios son muy importantes, por lo que aquí te decimos cómo puedes publicarlos.

a. Llena el formulario Deja una respuesta, el cual encuentras al final de cada una de nuestras publicaciones. Completa los datos solicitados.

| Elliphenesit |                                                                                                    | Entradas          | Recomendaciones | Galerías | Conócenos | Contacto | Q |
|--------------|----------------------------------------------------------------------------------------------------|-------------------|-----------------|----------|-----------|----------|---|
|              | Comunicación Interna<br>(Gracias a ti por learnos, Sylvial 🕶 🗰<br>RESPONDER                         |                   |                 |          |           |          |   |
| C            | Deja una respuesta<br>No creativitatione de la composabligatorios est<br>Comentario *               | án marcados con * |                 |          |           |          |   |
|              |                                                                                                    |                   |                 |          |           |          |   |
|              | Nombre *                                                                                            | li li             |                 |          |           |          |   |
|              | Correo electrónico *                                                                                |                   |                 |          |           |          |   |
|              | Web                                                                                                 |                   |                 |          |           |          |   |
|              | Guarda mi nombre, correo electrónico y web en este navegador para la próxima PUBLICAR EL COMENTARIO | vez que comente.  |                 |          |           |          |   |

b. Haz clic en el botón Publicar el comentario y espera la aprobación para que nuestra comunidad lo visualice.

| English |                                                                                                    | Entradas | Recomendaciones | Galerías | Conócenos | Contacto | ۹ |
|---------|----------------------------------------------------------------------------------------------------|----------|-----------------|----------|-----------|----------|---|
|         | Comunicación Interna<br>(Aracias a li por leemos, Sylvid 🕪 😚 🕅<br>RESPORER                                                               |          |                 |          |           |          |   |
|         | Deja una respuesta<br>Tu dirección de correo electrónico no será publicada. Los campos obligatorios están marcados con *<br>Comentario * |          |                 |          |           |          |   |
|         |                                                                                                    |          |                 |          |           |          |   |
|         | Nombre *                                                                                                    | h        |                 |          |           |          |   |
|         | Correo electrónico *                                                                                                    |          |                 |          |           |          |   |
|         | Web                                                                                                    |          |                 |          |           |          |   |
|         | Guarda mi nombre, correo decidinico y web m este navegador para la próxima vez que comente.      PUBLICAR EL COMENTANIO                  |          |                 |          |           |          |   |
|         |                                                                                                    |          |                 |          |           |          |   |

Un espacio para ti

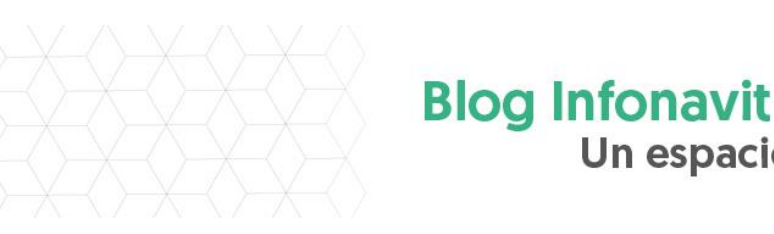

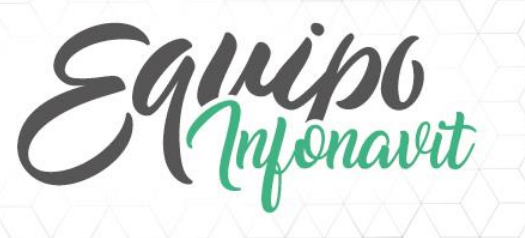

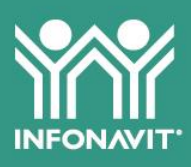

#### 7. Encuentra lo que te interesa de forma fácil

a. Utiliza el buscador; solo haz clic en la lupa (en la parte superior derecha de la pantalla).

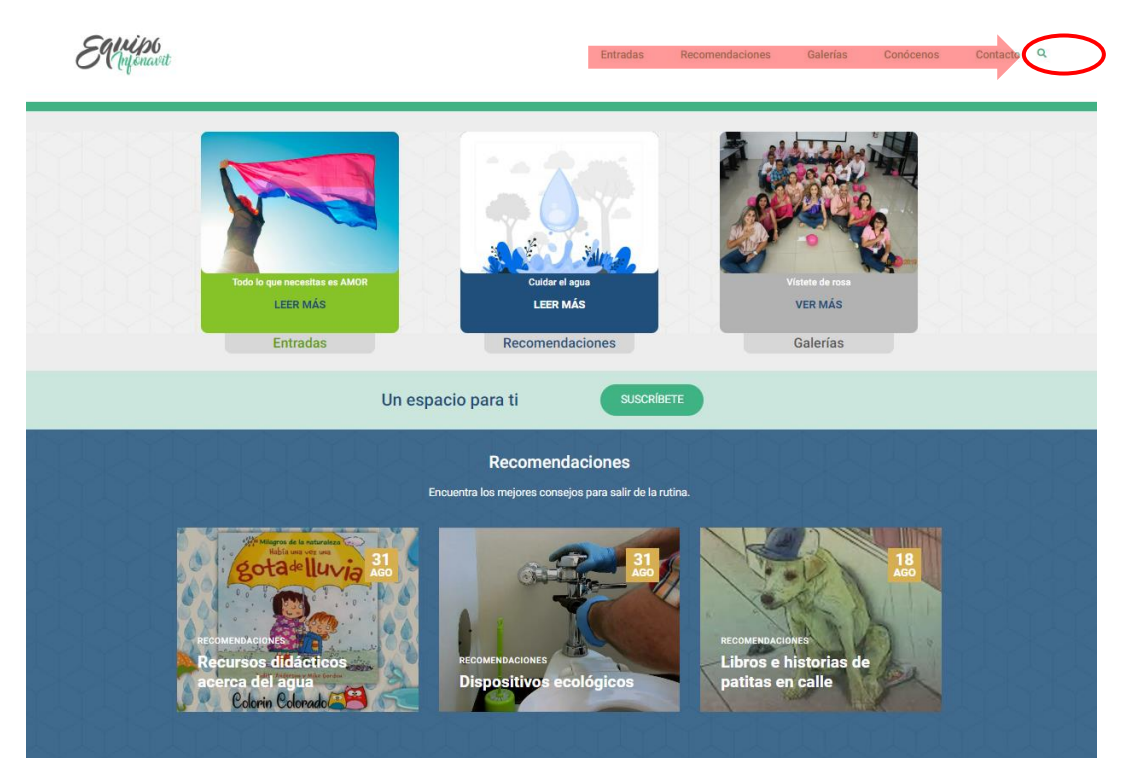

**b.** Escribe en el recuadro la palabra o palabras que quieres consultar y en tu teclado presiona *Enter*.

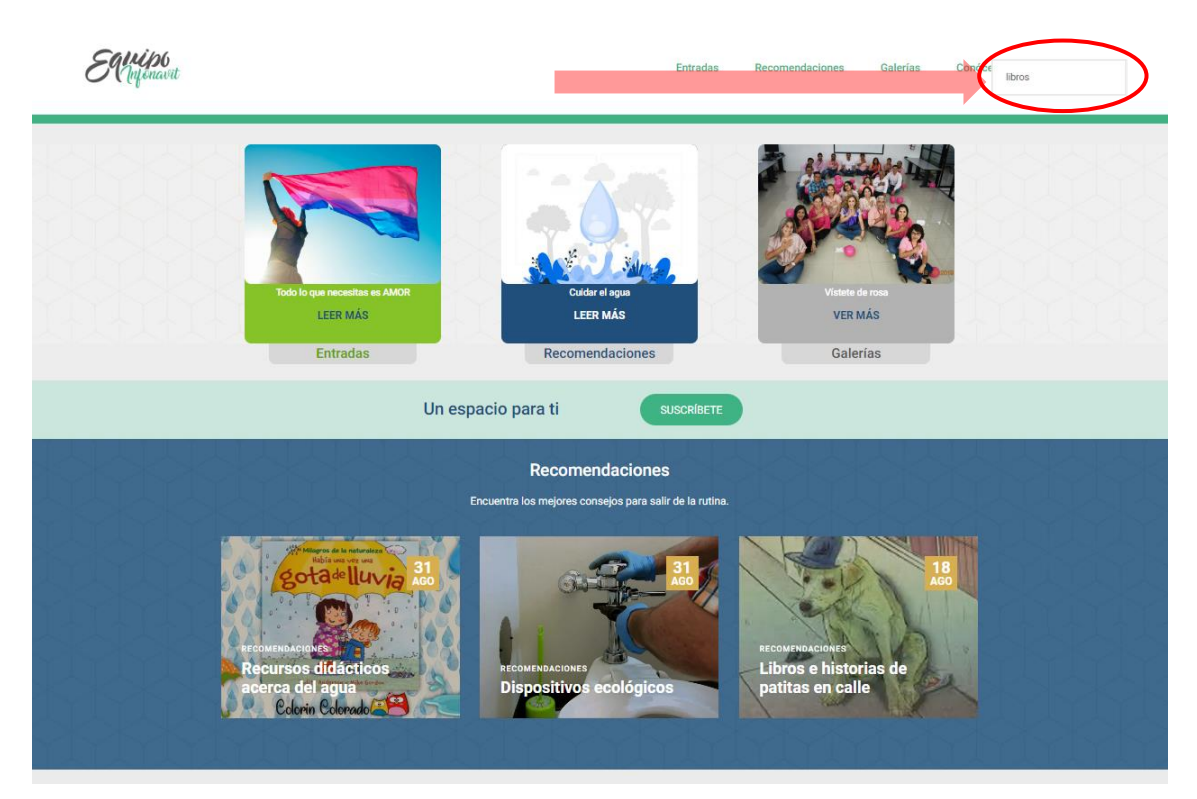

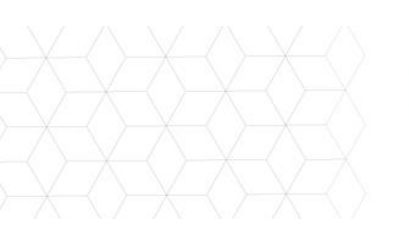

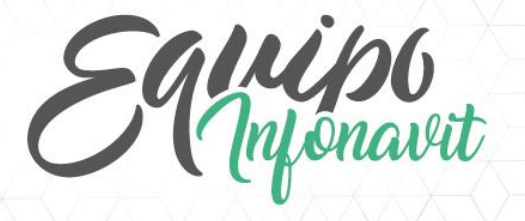

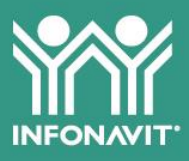

cto Q

c. Podrás visualizar todo el contenido relacionado con la palabra o palabras que buscas.

Entradas

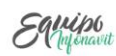

Resultados de búsqueda para: libros

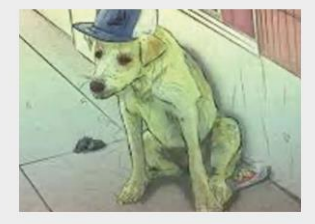

18 DE AGOSTO DE 2022 Libros e historias de patitas en calle ° COMENTARIOS Desde 1992, la Sociedad Internacional de los Derechos de los Animales ha promovido la celebración de Día Internacional del Animal [.]

LEER MÁS >>

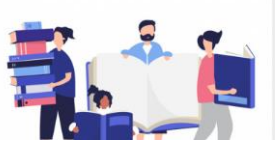

libros

Entradas recientes

Vístete de rosa este 2022 Todo lo que necesitas es AMOR

La clave es no caer en la zona de confort

México vive en nosotros, vive en la atención que brindamos

Chocolate, late de mi corazón

Cuando escuchar puede ser vital

Raíces femeninas, mujeres indígenas

Inicia el maratón culinario!

Acciones sencillas para cuidar el agua

Recursos didácticos acerca del agua

Dispositivos ecológicos

Videojuegos, una "realidad" del siglo XXI

Un legado de cariño, sabiduría y complicidad

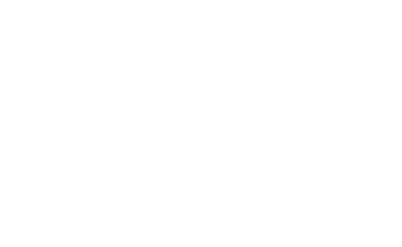

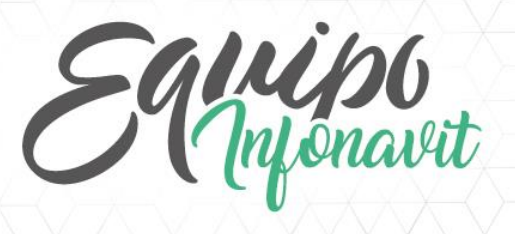

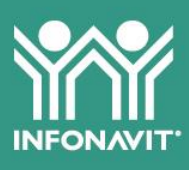

#### 8. ¡Suscríbete!

Recibir notificaciones de nuestras nuevas publicaciones es muy fácil:

- a. Haz clic en Contacto, en la parte superior derecha,
- b. También puedes hacerlo desde el botón Suscríbete, ubicado debajo de las secciones, o
- c. En la parte inferior de la página principal también puedes suscribirte.

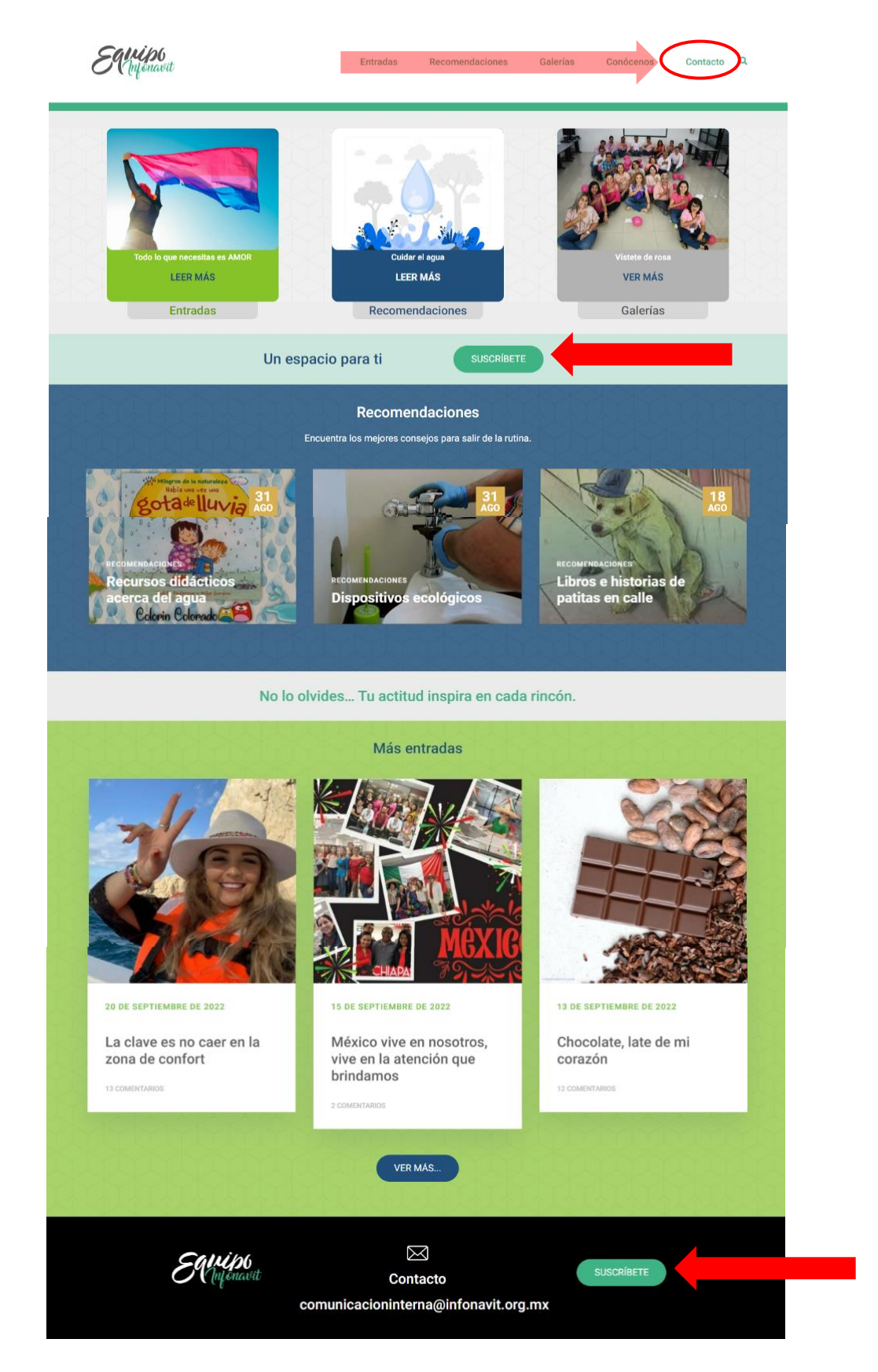

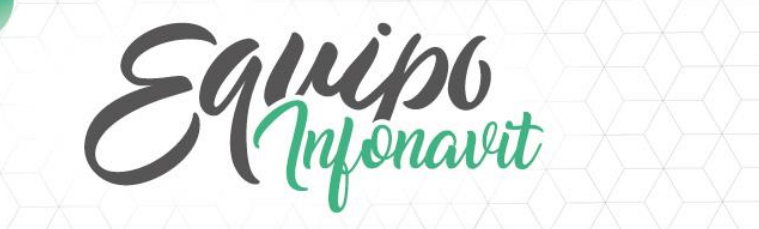

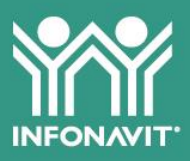

d. Ingresa tus datos, haz clic en el botón *Registro* y ¡listo!, eres parte de esta gran comunidad.

| St Martin                                                                                                    | Entradas Recomendaciones                           | Galerías Conócenos | Contacto Q |  |
|----------------------------------------------------------------------------------------------------|----------------------------------------------------|--------------------|------------|--|
| 100                                                                                                    | Contacto                                           |                    |            |  |
| All of the second second second second second second second second second second second second second second se | ¿Quieres compartir tu historia?                    |                    |            |  |
|                                                                                                    | ¿Te gustaría leer sobre algún tema en particular?  |                    |            |  |
| +                                                                                                    | No dudes en escribirnos.                           |                    |            |  |
|                                                                                                    | comunicacioninterna@infonavit.org.mx               | 4                  |            |  |
|                                                                                                    | Suscribete                                         |                    |            |  |
|                                                                                                    | Nombres(s)                                         |                    |            |  |
|                                                                                                    | Apellidos                                          |                    |            |  |
|                                                                                                    | Dirección de correo electrónico: @infonavit.org.mx |                    |            |  |
|                                                                                                    | REGISTRO                                           | •                  |            |  |

9. Finalmente, en *Conócenos* encontrarás algunas recomendaciones y la guía de uso.

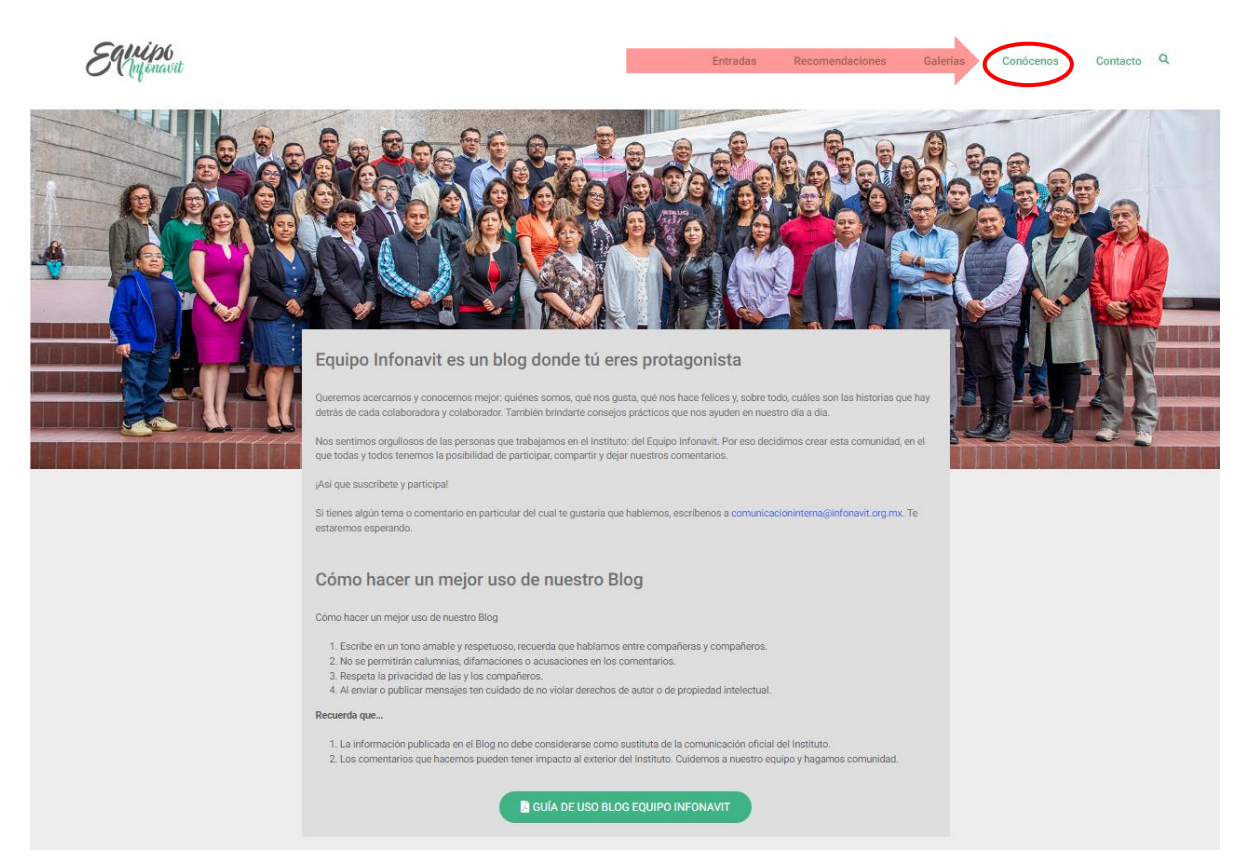

Ahora ya sabes cómo navegar en nuestro blog. Disfruta su contenido que estaremos publicando cada martes y jueves.

Equipo de Comunicación Interna

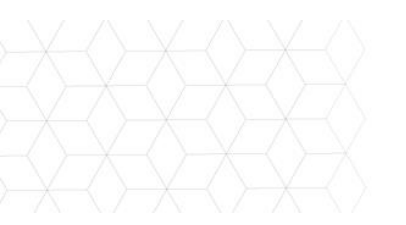